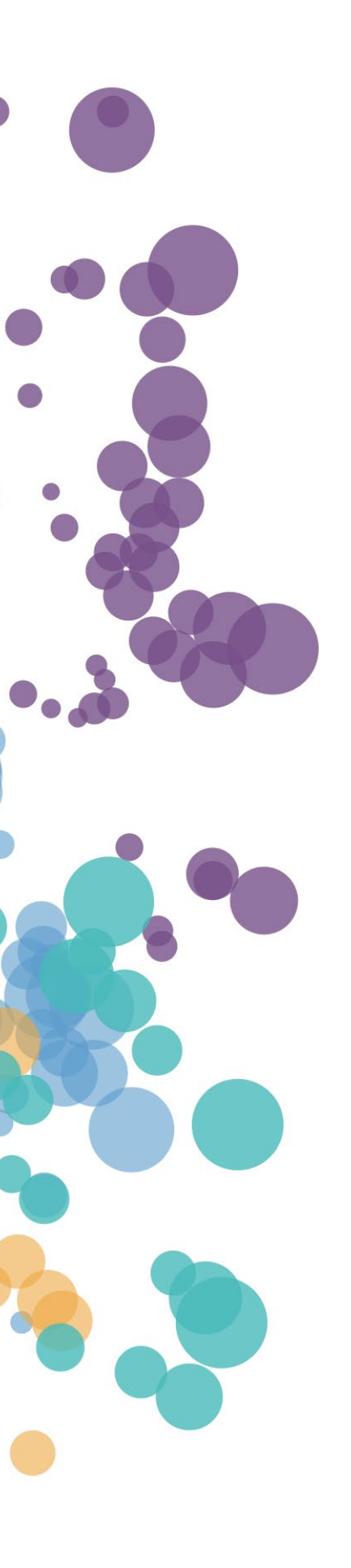

WHAT'S NEW AND RELEASE NOTES Release: 2020.9

### IN THIS RELEASE

| NEW FEATURES AND IMPROVEMENTS                        | 2  |
|------------------------------------------------------|----|
| DATA PREPARATION                                     | 2  |
| Apply number formatting                              | 2  |
| Apply date & time formatting                         | 4  |
| Rename all columns in a table                        | 6  |
| Dataset columns structured in Tableau                | 7  |
| Consistent naming for aggregations                   | 8  |
| Rename columns used in calculations                  |    |
| TM1 Cube View connection details                     |    |
| STORYBOARDS                                          | 12 |
| Date & number formatting                             |    |
| HTML code widget                                     |    |
| HTML input widget                                    | 15 |
| HTML button widget                                   |    |
| Add CSS and JavaScript to a storyboard page          |    |
| View storyboards' recipients in List view            |    |
| Filter data by one column in Table                   |    |
| Clear filter on cell toggle in Table                 | 21 |
| Use additional columns for visualization queries     |    |
| Other enhancements in Table                          | 23 |
| Column search in Filter & Highlighter                | 24 |
| Text & date formats in Single Value                  | 25 |
| Consistent naming for aggregations                   |    |
| Preview a script code                                | 27 |
| The default size for some widgets                    |    |
| Cancel visualizing a widget                          |    |
| Percentage sign in Pareto charts                     |    |
| DATA SCIENCE                                         |    |
| Deploy custom Python libraries                       |    |
| INSTALLATIONS & CONFIGURATION                        |    |
| Deploy the platform behind the external SSL balancer |    |
| Create a tenant in Access Manager                    |    |

### NEW FEATURES AND IMPROVEMENTS

### DATA PREPARATION

#### Apply number formatting

In this release, dataset modelers can control how to display values in numeric columns. The column format defines how values are displayed in a dataset and in visualizations on a storyboard. Number formats only determine the appearance of the values but do not change how the actual values are stored.

You can format numeric columns as number, currency, or percentage. Each format has its own set of properties. For example, you can define how many decimals to show, what separator symbols to use for decimals and thousands, select the appearance of negative numbers, or whether to use abbreviations for large numbers such as K, M, G, B, or T.

You can define a number format in Step 2 and Step 3 of the dataset preparation process. For example, in the **Data preview** table, point to a numeric column, click **column options**, and then select **Format**.

|    | 🖍 Sample - V                                       | World Sales                 |          |             |                     |                    | 80 🖩       |  |  |
|----|----------------------------------------------------|-----------------------------|----------|-------------|---------------------|--------------------|------------|--|--|
| Da | Data preview V Show hidden columns Show 100 C rows |                             |          |             |                     |                    |            |  |  |
|    |                                                    |                             |          |             | SALES               |                    |            |  |  |
| rs | Quantity                                           | Unit Price                  | Discount | Gross Sales | Planned Gross Sales | Manufacturing Cost | Sales Cost |  |  |
|    | #                                                  | # t = :                     | #        | #           | #                   | #                  | #          |  |  |
|    | 15                                                 | Rename<br>Change role       | 7%       | 167.40      | 190.8400            | 3.60               | 8.35       |  |  |
|    | 30                                                 | Change aggregation <b>•</b> | 3%       | 1978.80     | 1.7018K             | 40.80              | 44.58      |  |  |
|    | 25                                                 | Column info                 | 5%       | 1021.25     | 919.1300            | 21.50              | 25.43      |  |  |
|    | 48                                                 | Hide                        | 8%       | 1324.80     | 1.5103K             | 28.80              | 31.50      |  |  |
|    | 20                                                 | Clean 🕨                     | 5%       | 323         | 293.9300            | 6.80               | 11.46      |  |  |
|    | 15                                                 | Format 🕅                    | 5%       | 1425        | 1.3538K             | 30                 | 33.50      |  |  |
|    | 10                                                 | \$200                       | 4%       | 1920        | 1.7664K             | 40                 | 43.40      |  |  |
|    | 15                                                 | \$12                        | 2%       | 176.40      | 201.1000            | 3.60               | 8.53       |  |  |
|    | 7                                                  | \$112                       | 6%       | 736.96      | 751.7000            | 15.68              | 19.74      |  |  |

In the **Column format** dialog, select which format type to apply: **Number**, **Currency**, or **Percentage**. Then, you can customize the individual format properties as needed.

| No | of Transactions | No of Customers          | Quantity          | Unit Price | Discount | Gross Sales | Planned Gross Sales |
|----|-----------------|--------------------------|-------------------|------------|----------|-------------|---------------------|
| #  | COLUMN FOR      | TAN                      |                   | ×          | #        | #           |                     |
| 10 | Specify a numbe | er format for Unit Price |                   |            |          | 1425        | 1353.75             |
| 6  | Format as       |                          | Negative values   |            |          | 1920        | 1766.40             |
| 10 | Currency        | •                        | -1234             | •          |          | 27648       | 24053.76            |
| 3  | Decimal places  |                          | Display units     |            |          | 1187.50     | 1246.88             |
| 9  | 2 *             |                          | Auto              | *          |          | 1425        | 1539                |
| 7  | Decimal separat | or                       | Currency          |            |          | 1920        | 1843.20             |
| 3  | Period (.)      | •                        | US dollar (\$ / U | ISD) 🔻     |          | 1187.50     | 1330.00             |
| 10 | Thousands sepa  | arator                   | Display currency  |            |          | 1380        | 1435.20             |
| 9  | Comma (,)       | •                        | Symbol            | •          |          | 14332.50    | 13902.52            |
| 8  |                 |                          | Prefix            | Suffix     |          | 4185        | 3975.75             |
| 2  |                 |                          | \$                |            |          | 3880        | 3918.80             |
| 10 |                 |                          |                   |            |          | 1426.88     | 1312.73             |
| 4  |                 |                          |                   |            |          | 2184        | 1943.76             |
| 4  |                 |                          |                   | CANCEL     | ок       | 2250        | 2250                |
| 8  |                 | 64                       | 30                | 60         | 5.00%    | 1710        | 1949.40             |

#### Apply date & time formatting

This release also allows you to control the appearance of the columns containing dates, date-time, or time information. The column format defines how values are displayed in a dataset and in visualizations on a storyboard. Date formats only determine the appearance of the values but do not change how the actual values are stored.

For a date column, you can select a format from a predefined list. For example, you can choose to display a long date, a short date, include a weekday, or spell out month names:

- 03-Dec-20
- 12/03/20
- 03/12/20
- 03/12/2020
- 2020-12-03
- December 03, 2020
- 03-Dec-20 13:30:00
- 03-Dec-20 1:30:00 PM
- Thursday, December 3, 2020
- Thu, December 3, 2020

You can select a date format in Step 2 and Step 3 of the dataset preparation process. For example, in Step 3, go to the **Data preview** table, point to a date column, click **column options**, and select **Format**. In the **Column format** dialog, select a format and click **OK**.

| Data preview $ \smallsetminus $ |      |                              |          |         |            |
|---------------------------------|------|------------------------------|----------|---------|------------|
|                                 |      |                              |          |         |            |
| Sales Date                      | Iten | COLUMN FORMAT                |          |         | 🗙 it Price |
|                                 | #    | Specify a date format for Sa | les Date |         |            |
| Jan 1 2017                      | 33   | 03/12/20                     | •        |         | 2          |
| Feb 1 2017                      | 33   | ✔ 03/12/20                   |          |         | 3          |
| Mar 1 2017                      | 37   | 2020-12-03                   |          |         | 3          |
| Apr 1 2017                      | 17   | December 03, 2020            |          |         | )          |
| May 1 2017                      | 39   | Dec 3 2020 15:19:19          |          |         | 7          |
| Jun 1 2017                      | 41   | 03-Dec-20 15:19:19           |          |         | 00         |
| Jul 1 2017                      | 16   |                              |          | 0411051 | 10         |
| Jan 1 2018                      | 23   |                              |          | CANCEL  | UK         |

| #    | #                       | #           | #  | #       |         | •    |
|------|-------------------------|-------------|----|---------|---------|------|
| 5    | COLUMN FORMAT           |             |    |         | × 41.38 | 2.19 |
| 5    | Specify a time format f | or New time |    |         | 41.39   | 2.19 |
| 5    | 18:45:08                | t           |    |         | 41.43   | 2.17 |
| 4.50 | ✓ 18:45:08              |             |    |         | 41.38   | 2.18 |
| 4    | 6:45:08 PM              |             |    |         | 41.39   | 2.18 |
| 4.50 | 6:45 PM                 |             |    |         | 41.39   | 2.18 |
| 4.50 | 18                      |             |    |         | 41.38   | 2.18 |
| 5    | 6                       |             |    |         | 41.38   | 2.18 |
| 4.50 |                         |             |    |         | 41.39   | 2.19 |
|      |                         |             |    |         |         |      |
|      |                         |             |    |         |         |      |
|      |                         |             |    |         |         |      |
|      |                         |             |    |         |         |      |
|      |                         |             | CA | NCEL OK |         |      |
|      |                         |             |    |         |         |      |

For a time column, you can also select one of the predefined formats.

#### Rename all columns in a table

Before, you could bulk rename columns only in the last step of the data preparation process. The user experience has been improved, and now, you can rename all table columns right after you select a data source for a dataset.

In the **Selected items** section, hover over a selected table and click **Rename all columns**. Then, in the **Rename all columns** dialog, you can choose how to rename the columns:

- Add prefix Add a data source name or a custom string in front of the column name.
- Add suffix Add a data source name or a custom string after the column name.
- Format Capitalize the column names: only first letter, all uppercase, or all lowercase.
- **Replace** Enter the text that you want to replace and specify a new text. For example, you can substitute the underscore with the space character.

| CHOOSE TABLES TO IMPORT                                                                                        |                                                                     |          |
|----------------------------------------------------------------------------------------------------|---------------------------------------------------------------------|----------|
| TABLES                                                                                                    | SELECTED ITEMS                                                      |          |
| Q Search                                                                                                    | Q Search                                                            |          |
| <ul> <li>dbo</li> <li>Countries\$</li> <li>Customers</li> <li>Customer ID</li> <li>Customer Country</li> </ul> | dbo     Customers    Custor Rename all columns     Customer Country |          |
| Customer State                                                                                                 | Customer State RENAME ALL COLUMNS Customer City                     | $\times$ |
| <ul> <li>Customer City</li> <li>Customers per Store Type</li> </ul>                                            | Add prefix     Add suffix     Source name     Source name           |          |
|                                                                                                    | Capitalize first letter  Capitalize first letter                    |          |
|                                                                                                    | Replace with                                                        |          |
|                                                                                                    | Example: Sales.Sales_Date                                           |          |
|                                                                                                    | CANCEL                                                              | Ж        |

#### Dataset columns structured in Tableau

When you work with DataClarity datasets in Tableau, the dataset columns are now organized by data sources. If you open a Tableau workbook file generated for a dataset, the columns are grouped in folders by data sources the same way as in Data Preparation.

|                    |          |            | Data                                                                                                   | Analytics                  | \$       |
|--------------------|----------|------------|----------------------------------------------------------------------------------------------------|----------------------------|----------|
|                    |          |            | 🖯 Sample - V                                                                                           | Vorld Sales                |          |
|                    |          |            | Search                                                                                                 | م                          | 7 Ⅲ •    |
|                    |          |            | Folders                                                                                                |                            |          |
| More act           | ions     |            | <ul> <li>Location:</li> <li>City</li> <li>Countring</li> <li>Abc Manage</li> <li>Abc Manage</li> </ul> | s<br>ry<br>er<br>er Avatar | ^        |
| Sample - World S   | MSSQL 10 | .15.16.184 | Abc Region                                                                                             | 1                          |          |
| Explore            |          |            | 🕀 State (                                                                                              | Code                       |          |
| Modify 🕨           |          |            | > E Products                                                                                           | i                          |          |
| Duplicate          |          |            | v 🗁 Sales                                                                                              |                            |          |
| Analyze with       | Tablfau  |            | 🛱 Sales [                                                                                              | Date                       |          |
| Edit certification | Power BI |            | # Discou                                                                                               | int .                      |          |
| alian a            | Qlik     |            | # Enterta                                                                                              | ainement Cost              |          |
| Snare •            | Cognos   |            | # Gross                                                                                                | Sales<br>Sales Variance    |          |
| Delete             | Cognos   |            | # Items                                                                                                | per Transaction            |          |
|                    |          |            | # Manuf                                                                                                | acturing Cost              |          |
|                    |          |            | # Market                                                                                               | ting Cost                  |          |
|                    |          |            | # No of 0                                                                                              | Customers                  |          |
|                    |          |            | # No of 1                                                                                              | Transactions               | ¥        |
|                    |          |            | 🖯 Data Source                                                                                          | Sample - World Sa          | ales 🖳 🗄 |

#### Consistent naming for aggregations

The aggregation options are now using the same naming conventions in Step 2 and Step 3 of the data preparation process, as follows:

- Sum (instead of Total)
- Average (instead of Avg)
- Minimum (instead of Min)
- Maximum (instead of Max)

| Items per Transactio | n No of Transactions | No of Customers    | Quantity | Unit Price |
|----------------------|----------------------|--------------------|----------|------------|
| # 1∓                 | A Rename             | #                  | #        | #          |
| 33                   | S Aggrediation       | Sum                | 30       | 68         |
| 17                   | Clean                | Average            | 48       | 30         |
| 41                   | 10                   | Count              | 15       | 100        |
| 16                   | 6                    | Minimum<br>Maximum | 10       | 200        |
| 11                   | 10                   | 9                  | 12       | 2400       |
| 26                   | 3                    | 9                  | 5        | 250        |
| 24                   | 10                   | 12                 | 48       | 87         |
| 33                   | 9                    | 14                 | 15       | 100        |

In the **Explore dataset** pages, the aggregation options are also using non-abbreviated names consistently.

| $\downarrow$ |                      | Items p              | er Tran                                 | No of  | Transactions | Quantity       |  |
|--------------|----------------------|----------------------|-----------------------------------------|--------|--------------|----------------|--|
|              |                      | ≡                    | Y                                       |        |              |                |  |
|              | *                    | Pin Colun            | nn                                      | ,      | 3            | 10             |  |
|              |                      |                      |                                         |        | 2            | 10             |  |
|              | Σ                    | Value Ago            | gregation                               | •      | Average      | 8              |  |
|              |                      | Autosize             | This Column                             |        | Count        | 25             |  |
|              | Autosize All Columns |                      | First                                   | 8      |              |                |  |
|              |                      |                      | Last                                    | 10     |              |                |  |
|              | .≞                   | Group by             | Items per Transa                        | action | Minimum      | 15             |  |
|              |                      |                      |                                         |        | Maximum      | 25             |  |
|              |                      | Reset Col            | lumns                                   |        | Sum          | 15             |  |
|              | Expand All           |                      | , , , , , , , , , , , , , , , , , , , , | 15     |              |                |  |
|              |                      | Collapse             | All                                     |        | 3            | 10             |  |
|              |                      |                      | 44                                      |        | 2            | 25             |  |
|              |                      | Expand A<br>Collapse | All<br>44                               |        | 3            | 15<br>10<br>25 |  |

#### Rename columns used in calculations

Now, when creating dataset calculations, you can rename any column that is used in a calculation formula. If you do so, the dataset calculations are automatically updated to use the new column names. Note that you still need to review the calculations created in storyboards if any of the input columns have been renamed in Data Preparation. This constraint will be removed in the upcoming release.

| Sales V Store Types Locations Products |                                       |                     |                              |                                   |  |  |  |
|----------------------------------------|---------------------------------------|---------------------|------------------------------|-----------------------------------|--|--|--|
| Supply Cost<br>#                       | Profit  <u>I</u><br># † <del></del> : | Planned Profit<br># | Profit Variance<br><i>fx</i> | Gross Sales Variance<br><i>fx</i> |  |  |  |
| 1.70                                   | 1820.46                               | 1543.43             | 277.03                       | 277.03                            |  |  |  |
| 1.51                                   | 1214.63                               | 1400.10             | -185.47                      | -185.47                           |  |  |  |
| 1.35                                   | 1308.27                               | 1237.02             | 71.25                        | 71.25                             |  |  |  |
| 1.77                                   | 1765.63                               | 1612.03             | 153.60                       | 153.60                            |  |  |  |
| 24.05                                  | 25520.31                              | 21926.07            | 3594.24                      | 3594.24                           |  |  |  |
| 1.25                                   | 1088.94                               | 1148.32             | -59.38                       | -59.38                            |  |  |  |
| 4.00                                   | 3536.10                               | 3689.78             | -153.68                      | -153.68                           |  |  |  |

#### TM1 Cube View connection details

When connecting to the TM1 Cube View, the **Server** and **Port** fields have been merged into a single **URL** field, where you can provide the full address (including the protocol and port) to the server with TM1 cube view.

| ADD DATA CONNECTION        | ×                                     |
|----------------------------|---------------------------------------|
| Connection details Caching | CUBE VIEW Analytics                   |
| Username and Password 🔹    | Twit Cube view data source connection |
| URL                        |                                       |
| http://10.12.12.225:8001   |                                       |
| Username                   | Test your connection                  |
| george.becker              | After you fill in the data connection |
| Password                   | something goes wrong, an error        |
| •••••                      | message will be displayed.            |
| Cube Name                  |                                       |
| Ask user for credentials   |                                       |
| off O-                     |                                       |
| Connection name            |                                       |
| TM1 Cube View 10.12.12.225 |                                       |
|                            |                                       |
|                            |                                       |
|                            |                                       |
|                            | TEST CONNECTION                       |

### **STORYBOARDS**

#### Date & number formatting

In this release, users can visualize the data columns with the number and date formatting applied in Data Preparation. For example, if a dataset modeler formatted a numeric column with price information as currency, the column will use this format by default.

The legacy local widget formatting has been renamed to **Default number format** and **Default date format**. By default, the local widget formatting is turned off and applies only to the columns with no defined formatting in Data Preparation.

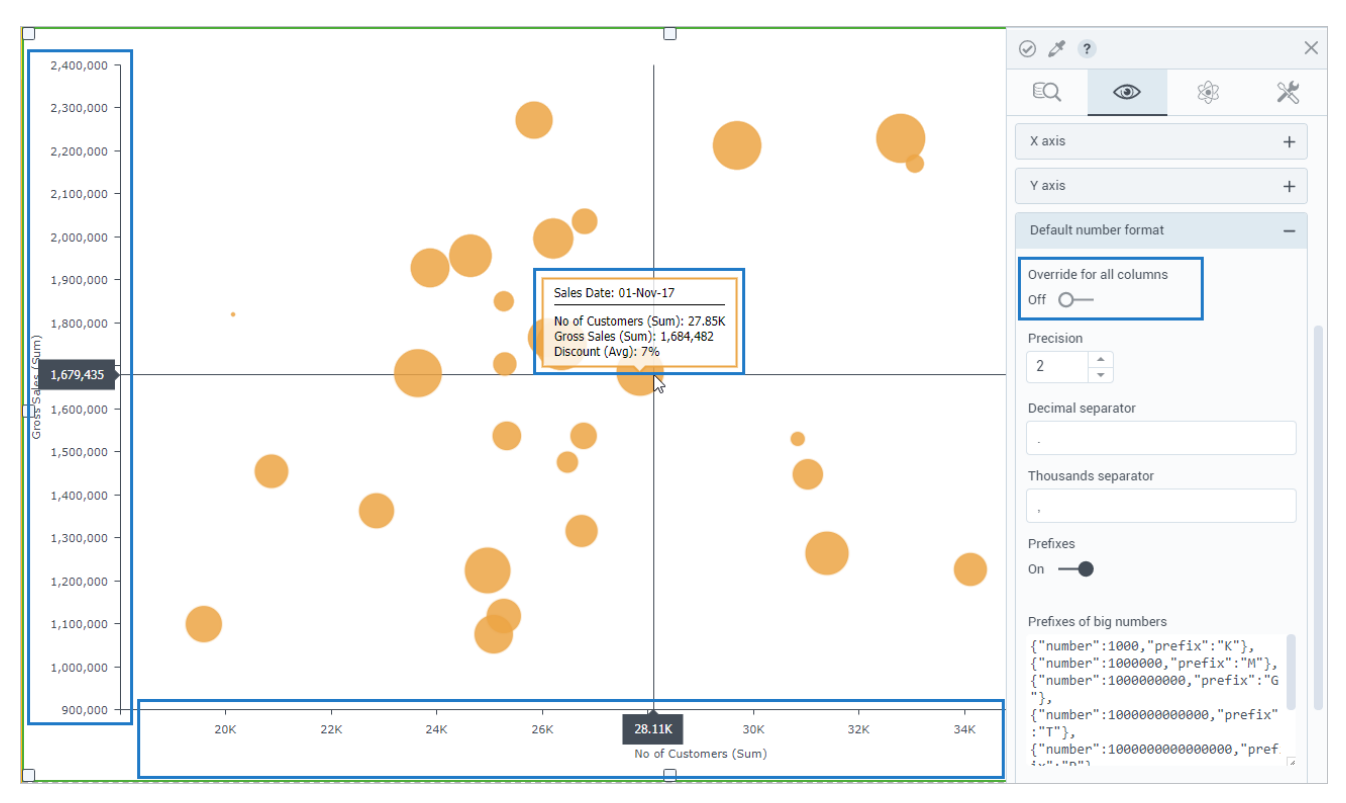

If you select **On** for **Override for all columns**, all the columns will use local widget formatting. For example, the discount value of 7% (formatted as a percentage in Data Preparation) will be displayed as a number, 0.07.

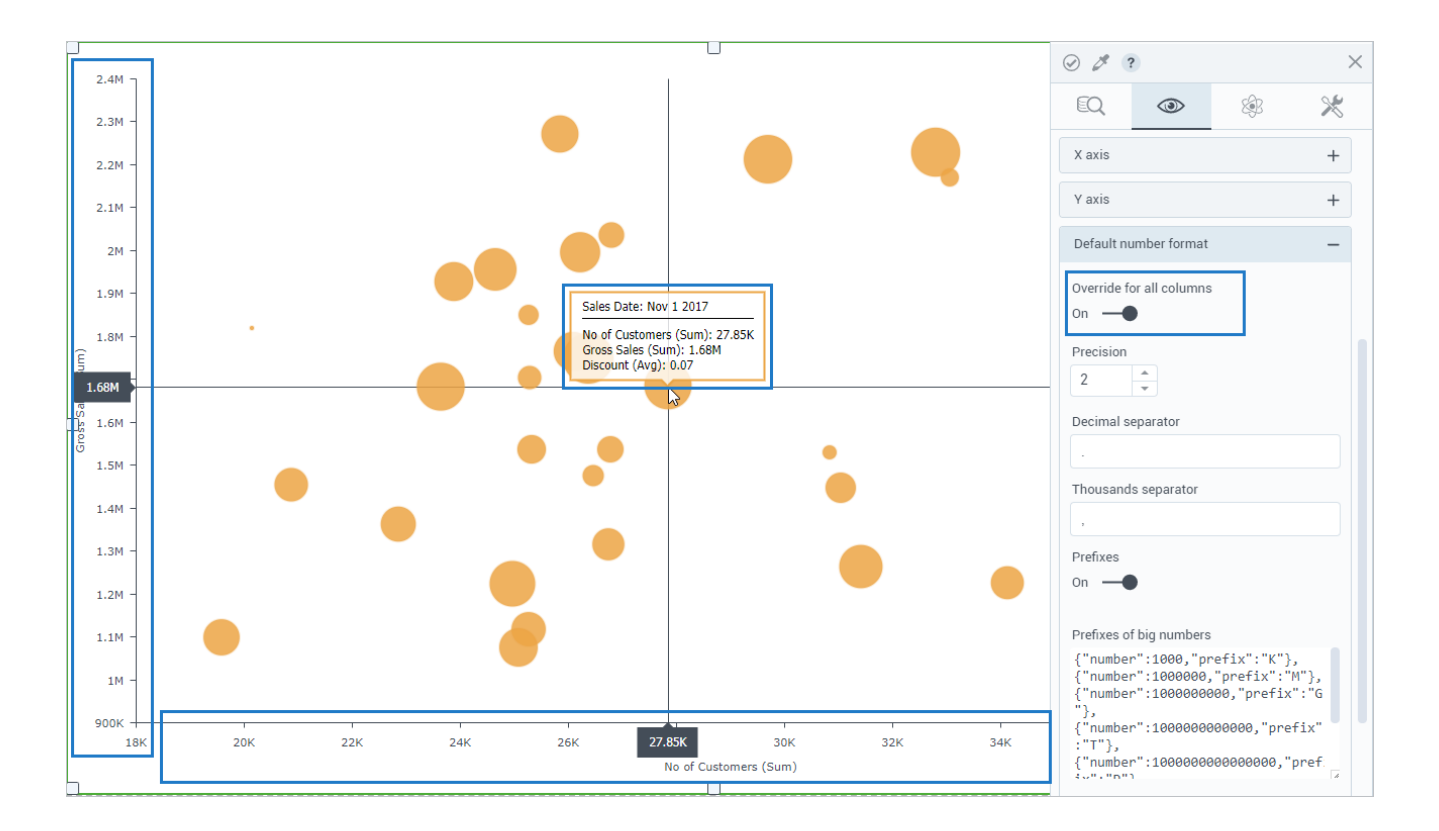

If a dataset modeler changes some formats after you create visualizations for a given dataset, you will need to re-visualize your widgets to update the columns with the new formats.

#### HTML code widget

In this release, power users can use the **HTML code** widget to add an HTML code and execute it on a storyboard page. For example, you can add some new interface elements, customize pages, and use the **HTML button** and **HTML input** widgets to execute more complex scenarios.

To add your code in the widget, click manage html code, paste the code, and click Save. If you do not want to run the code when your storyboard is in Edit mode, turn on Execute in View mode only. This way, switching a storyboard to View mode will be a trigger to execute the code.

You can find the new widget in the **Widgets** pane, on the **Other widgets** tab.

| ×                                                           |                      | WIDGETS ?        | ×              |
|-------------------------------------------------------------|----------------------|------------------|----------------|
| EQ.                                                         |                      |                  |                |
| Data -<br>HTML code 또<br>Execute in View mode only<br>Off O | Please add HTML code | Q Search widgets | Ie HTML button |
|                                                             |                      |                  | •              |

#### HTML input widget

With the new **HTML input** widget, you can add a text field to enter some input data directly from the storyboard. The input data can be used in a script added in the **HTML code** widget or in the **Custom JavaScript code** section added for a storyboard page.

On the **data** tab, you define the field's reference data, add a default value and a placeholder to let users know what is expected in the text field for further processing.

You can find the new widget in the **Widgets** pane, on the **Other widgets** tab.

| ×                  |                    | WIDGETS ?              | $\times$       |
|--------------------|--------------------|------------------------|----------------|
| EQ.                |                    |                        | 00<br>0+ ?     |
| Data —             |                    | Q Search widgets       |                |
| Name               |                    |                        |                |
| Store ID           |                    | Image & Web            | -              |
| ID                 |                    |                        | BUTTON         |
| storeid            | Enter the store ID | Image Web Page HTML co | de HTML button |
| Default value      |                    |                        |                |
|                    |                    | I                      |                |
| Placeholder        |                    | HTML input             |                |
| Enter the store ID |                    |                        |                |
|                    |                    | Social Media           | +              |
|                    |                    |                        |                |

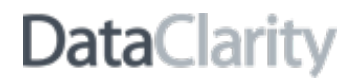

#### HTML button widget

With the new **HTML button** widget, you can add and style a button on a storyboard page. The button can be used to run the script provided in the **HTML code** widget or in the **Custom JavaScript code** section for a storyboard page.

On the **data** tab, you define the button's reference data. On the **appearance** tab, you can specify its size, font, background color, and borders.

You can find the new widget in the **Widgets** pane, on the **Other widgets** tab.

| ×                    |        | WIDGETS ?                                                                                 | ×                       |
|----------------------|--------|-------------------------------------------------------------------------------------------|-------------------------|
| EQ.                  |        |                                                                                           | 00<br>0+ ?              |
| Size —               |        | Q Search widgets                                                                          |                         |
| Size type            |        |                                                                                           |                         |
| px 👻                 |        | Image & Web                                                                               | -                       |
| Width 100  Height 30 | Button | Image     Image     Image       Image     Image     Image       Image     Image     Image | (BUTTOR)<br>HTML button |
| Fonts +              |        | Social Media                                                                              | +                       |
| Background +         |        |                                                                                           |                         |
| Border +             |        |                                                                                           |                         |

### Add CSS and JavaScript to a storyboard page

In this release, advanced users can add JavaScript code and CSS to customize storyboard pages or to design additional elements on a page.

| CUSTOM JAVASCRIPT CODE                                                                                                    |                      | × |  |
|----------------------------------------------------------------------------------------------------|----------------------|---|--|
| <pre>function bindButton() {    jQuery("#my_button').off('click').on('cli    jQuery(".page_nav:first").click();   }); }</pre> | ck',function() {     |   |  |
| setTimeout('bindButton();',1000);                                                                                             | Custom CSS Custom JS |   |  |
|                                                                                                    | Go to Page 1         |   |  |
|                                                                                                    |                      |   |  |

The new options are placed in the **Other** section of the **Pages** pane.

|  | PAGES ?                      | × |
|--|------------------------------|---|
|  | Appearance                   | + |
|  | Layout size                  | + |
|  | Layout                       | + |
|  | Layers                       | + |
|  | Other                        | - |
|  | Custom CSS code<br>도         |   |
|  | Custom JavaScript code<br>크는 |   |
|  |                              |   |
|  |                              |   |
|  |                              |   |
|  |                              |   |
|  |                              |   |

To customize a page's appearance or some elements on a page with your custom CSS code, click **Manage custom CSS code**, and define the styles. For example, you can color each cell with a different color.

To add code to a storyboard page, click Manage custom JavaScript code. For example, you can add code for a button (widget) to open a certain storyboard page.

#### View storyboards' recipients in List view

Previously, the **Subscribers** column appeared as a shortcut to the **Share** dialog for each storyboard, even if it was not shared. The column has been renamed to **Shared with**, and the corresponding icon appears only if a storyboard is shared. Moreover, you can quickly see how many users received the storyboard: the first number represents group recipients, and the second one represents user recipients.

| My storyboar   | ds Shared with me ?           | C     |                              |               |                |
|----------------|-------------------------------|-------|------------------------------|---------------|----------------|
| Q Search story | /boards                       | + NEV | N STORYBOARD                 |               | Certified only |
|                | Name                          |       | Last updated                 | Shared with   |                |
|                | Table                         | ***   | July 8, 2020, 2:59:43 PM     |               |                |
|                | Sample - Profitability        | ***   | October 2, 2020, 11:42:31 AM | <u></u> (1 2) |                |
|                | Sample - Product Segmentation | ***   | October 2, 2020, 11:42:31 AM |               |                |
|                | Sample - Multiple BI          | ***   | October 2, 2020, 11:42:31 AM | 🕾 (1 2)       |                |
|                | Sample - Monthly Sales        | •••   | October 2, 2020, 11:42:31 AM | 🙈 (0 1)       |                |
|                | Sample - Geospatial Routing   | ***   | October 2, 2020, 11:42:30 AM |               |                |
|                | Sample - Geospatial           | ***   | October 2, 2020, 11:42:30 AM |               |                |

#### Filter data by one column in Table

If you use filtering actions with the **Table** widget, you can now choose which filtering value to use for the target widget. By default, clicking a cell will filter the data by the value in that cell. With the new **Filter by first column only** option, the data is filtered by a specific column no matter where a user clicks in the table row. In this case, the column used for filtering is the first column selected in the **Columns** field on the **data** tab.

You can find the new option on the **advanced** tab of the widget settings pane, in the **Actions** section.

| ⊘ ₫ ?                                                                          | $\times$ | ACTIONS ?                                                         |                     |                         | ×       |
|--------------------------------------------------------------------------------|----------|-------------------------------------------------------------------|---------------------|-------------------------|---------|
| Actions   Actions   Actions   (1 as source)   Filter by first column only   On | -        | As source (1) As<br>Q Search actions<br>Name<br>Filter by country | Event<br>Left click | <b>Action</b><br>Filter | + NEW - |
| Clear filter on cell toggle<br>Off O—<br>Animation and effects                 | +        |                                                                   |                     |                         |         |

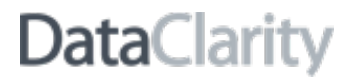

### Clear filter on cell toggle in Table

In this release, you can choose how to interact with the filtering actions in the **Table** widget. Previously, clicking a cell for the second time always cleared the applied filter. If you set the new **Clear filter on cell toggle** setting to **Off**, the target widget will stay filtered even after the second consecutive click on the same table cell.

You can find the new option on the **advanced** tab of the widget settings pane, in the **Actions** section.

| ⊘ ♂ ?                                                                                                 | $\times$ | ACTIONS ?                                                                                                    | ×                       |
|----------------------------------------------------------------------------------------------------|----------|----------------------------------------------------------------------------------------------------|-------------------------|
|                                                                                                    |          | As source (1) As target                                                                                                    | + NEW -                 |
| Actions                                                                                               | -        | Q Search actions                                                                                                    |                         |
| Actions<br>(1 as source)<br>Filter by first column only<br>Off O<br>Clear filter on cell toggle<br>On |          | Name     Event       Image: State of the state of the state o | <b>Action</b><br>Filter |
| Animation and effects                                                                                 | +        |                                                                                                    |                         |

#### Use additional columns for visualization queries

Now, users have a dedicated field to add the columns that are not used directly in the visualization layout but are included in the query scope. For example, you create a complex script calculation based on some columns that should not be plotted on the visualization itself. In this case, you add these columns in the **Other** field on the **data** tab of the widget settings pane.

|    | Items per Transaction (Sum) $~~	imes$ |
|----|---------------------------------------|
|    | MyScript (Sum) 🍄 🛛 🗙                  |
| T  | poltip                                |
|    |                                       |
| Tı | rellis                                |
|    |                                       |
| C  | olor                                  |
|    |                                       |
|    | ⊖ Stacked                             |
| 0  | ther                                  |
|    | Gross Sales (Sum) $\times$            |
|    | Discount (Sum) $~\times~$             |
|    | Unit Price (Sum) × Country ×          |

#### Other enhancements in Table

The **Table** widget has been enhanced to improve the user experience:

- When you change the **Group data** switch to **On**, each measure's aggregation automatically changes from NONE to the measure's default aggregation.
- When you hover over the column header, the divider line is shown to help you resize the column more quickly.

|                    | Appliances |            | Aut     | tomotive     |         | Ele     | ctronics     |
|--------------------|------------|------------|---------|--------------|---------|---------|--------------|
| ntry               | │          | Unit Price | Profit  | No of Custom | Unit Pr | Profit  | No of Custom |
| Chile (4)          | 196.00     | 1.09K      | 10.86K  | 51.00        | 150.00  | 1.79K   | 205.00       |
| Kosovo (4)         | 78.00      | 737.00     | 5.03K   | 17.00        | 54.00   | 582.52  | 131.00       |
| Uzbekistan (4)     | 115.00     | 1.34K      | 15.13K  | 29.00        | 60.00   | 792.09  | 194.00       |
| Mexico (4)         | 7.81K      | 1.68K      | 195.96K | 4.24K        | 2.63K   | 187.88K | 12.31K       |
| Senegal (4)        | 145.00     | 1.1K       | 12.43K  | 33.00        | 150.00  | 1.79K   | 216.00       |
| Germany (4)        | 5.31K      | 3.68K      | 363.67K | 9.57K        | 6K      | 584.61K | 17.49K       |
| Switzerland (4)    | 1.72K      | 2.64K      | 102.27K | 1.3K         | 6.04K   | 190.3K  | 2.96K        |
| United Kingdom (4) | 5.75K      | 3.38K      | 333.4K  | 6.64K        | 2.23K   | 168.66K | 15.66K       |
| Sierra Leone (4)   | 175.00     | 1.1K       | 8.39K   | 51.00        | 158.00  | 1.37K   | 176.00       |
| Honduras (4)       | 221.00     | 714.00     | 8.73K   | 33.00        | 328.00  | 4.16K   | 239.00       |
| Albania (4)        | 587.00     | 1.3K       | 31.04K  | 83.00        | 90.00   | 2.34K   | 474.00       |
| Tunisia (4)        | 259.00     | 1.12K      | 14.35K  | 33.00        | 328.00  | 4.16K   | 308.00       |
| Portugal (4)       | 2.19K      | 2.86K      | 65.34K  | 1.61K        | 5.81K   | 61.86K  | 3.12K        |
| Thailand (4)       | 306.00     | 1.1K       | 11.39K  | 51.00        | 150.00  | 1.79K   | 455.00       |
| Zambia (4)         | 244.00     | 1.02K      | 10.7K   | 31.00        | 328.00  | 3.66K   | 269.00       |

#### Column search in Filter & Highlighter

Now, selecting a column in the **Filter** and **Highlighter** widgets has become faster. Users can now search for a column directly in the **Column** field, and the column list is filtered as you type. Moreover, the columns are sorted alphabetically.

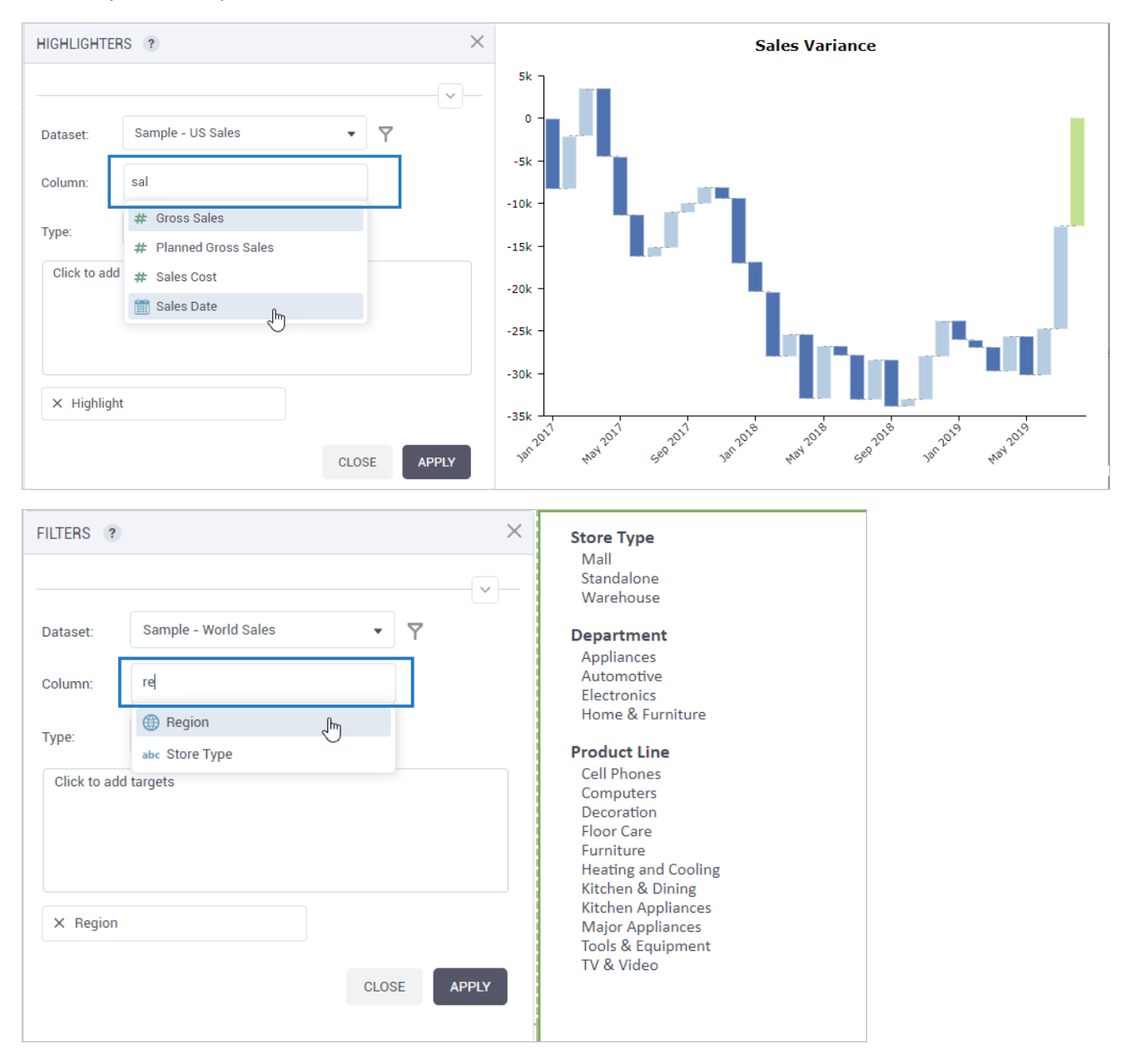

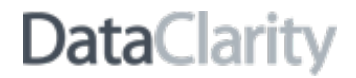

#### Text & date formats in Single Value

The **Single Value** widget can now display text and dates. The **Format** drop-down list now includes **Text** and **Date**. To use these display formats, you should create an aggregated calculation. For example, to view the earliest sales date, you can use a formula similar to *min([Sales Date])*.

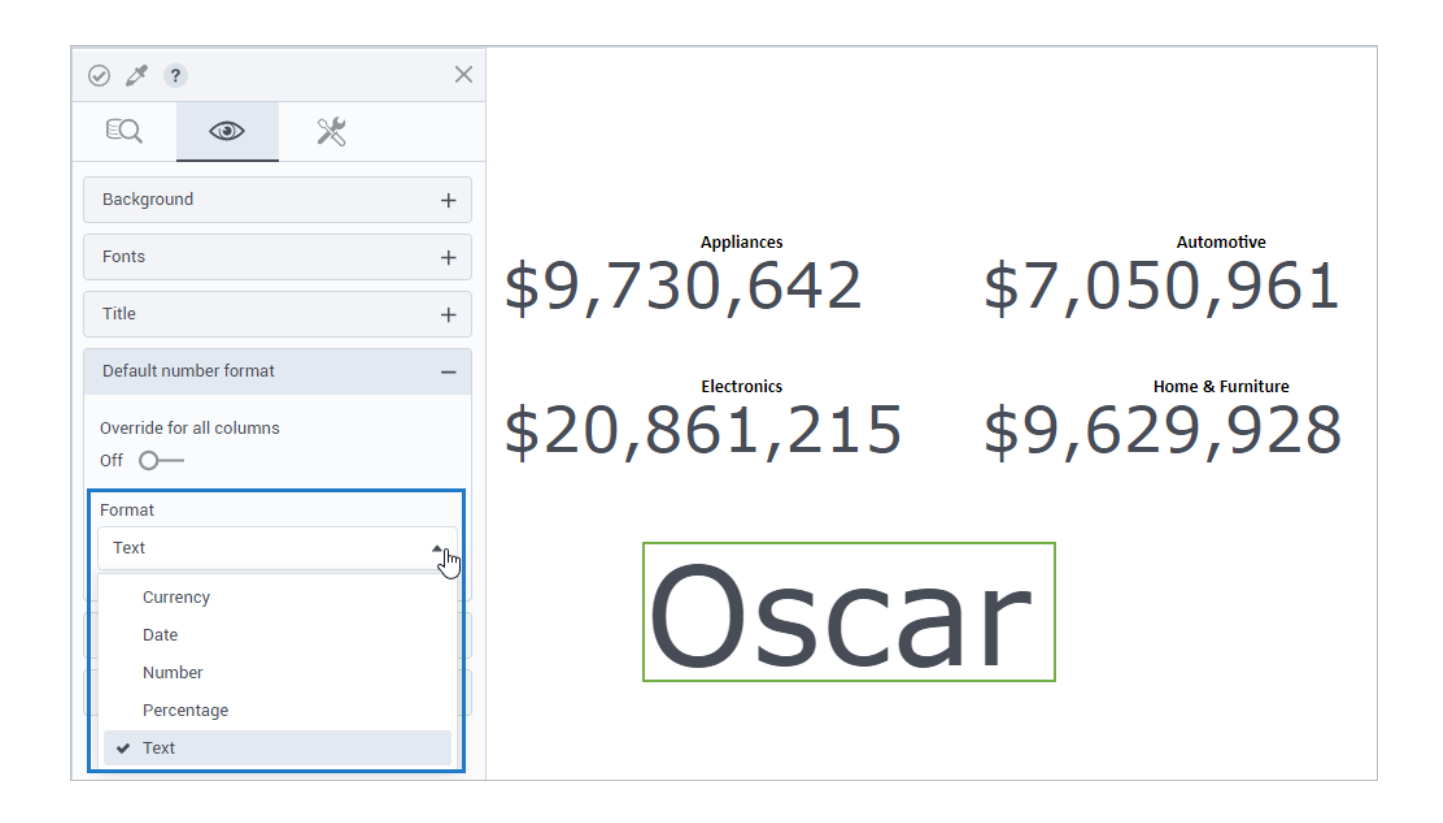

#### Consistent naming for aggregations

The aggregation options are now using the same naming conventions in visualizations, script calculations, and in the **Table** widget. The "Total" aggregation has been renamed to "Sum."

When selecting aggregation for a column, you will see the full aggregation names like *Average* or *Maximum* on the menu. However, the visualizations' data settings and layout use the abbreviated options, such as (*Avg*) or (*Max*), which improve the readability of the labels.

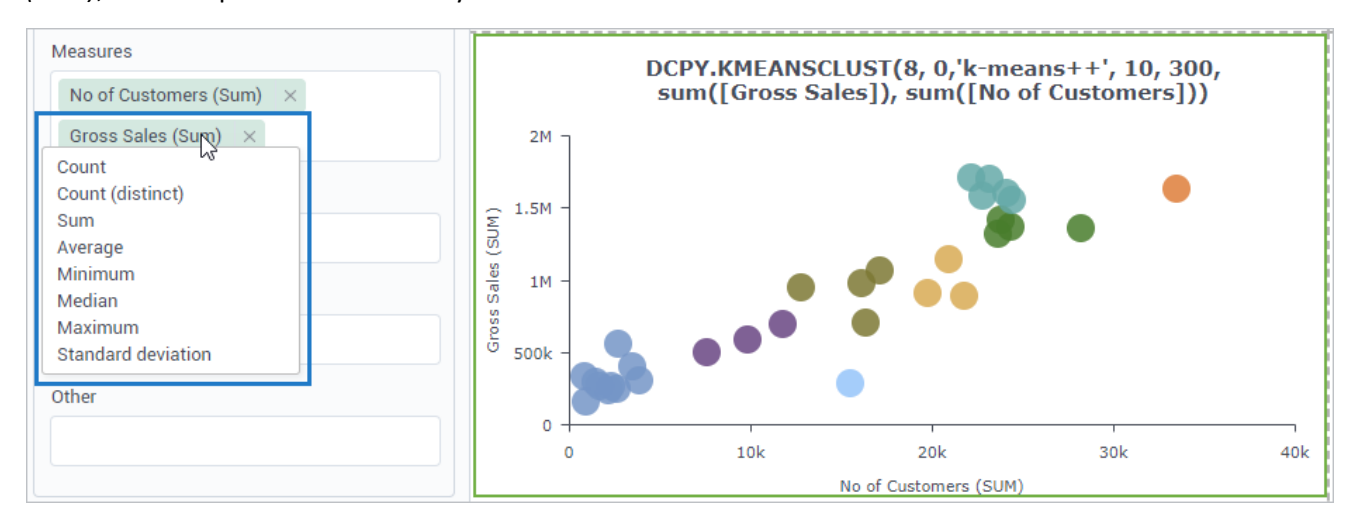

#### Preview a script code

Previously, you could only preview the connector ID, output data type, and the columns selected for the script. Now, after adding code in the script editor, the code also appears in the **Calculations** pane as a preview. Additionally, when hovering over the preview area, you can see a message instructing how to open the script editor.

|             |                                                            | 5                                                                                              | Dimension                         | * |
|-------------|------------------------------------------------------------|------------------------------------------------------------------------------------------------|-----------------------------------|---|
| imensions   | — import nun<br>from skleai<br>from skleai<br>X = np. colu | npy as np<br>rn.cluster import DBSCAN<br>rn.preprocessing import S<br>imn_stack(f_arg1,_arg2)) | tandardScaler                     |   |
| Products    | X = Standa<br>db = DBSC                                    | To edit the calculation, cl                                                                    | lick the Edit script button below |   |
| Cales Sales | return resu                                                | lt                                                                                             | ₽                                 |   |

### The default size for some widgets

Now, instead of automatic snapping to a cell, some widgets have certain default sizes if you drag them from the **Widgets** pane to the page area:

- Single Value (default size 250x250px)
- Image (default size 250x250px)
- Text (default size 250x250px)
- Html button (default size 200x100)
- Html code (default size 200x100)
- Html input (default size 300x100)

If you want any of these widgets to be automatically snapped, add them from within a cell.

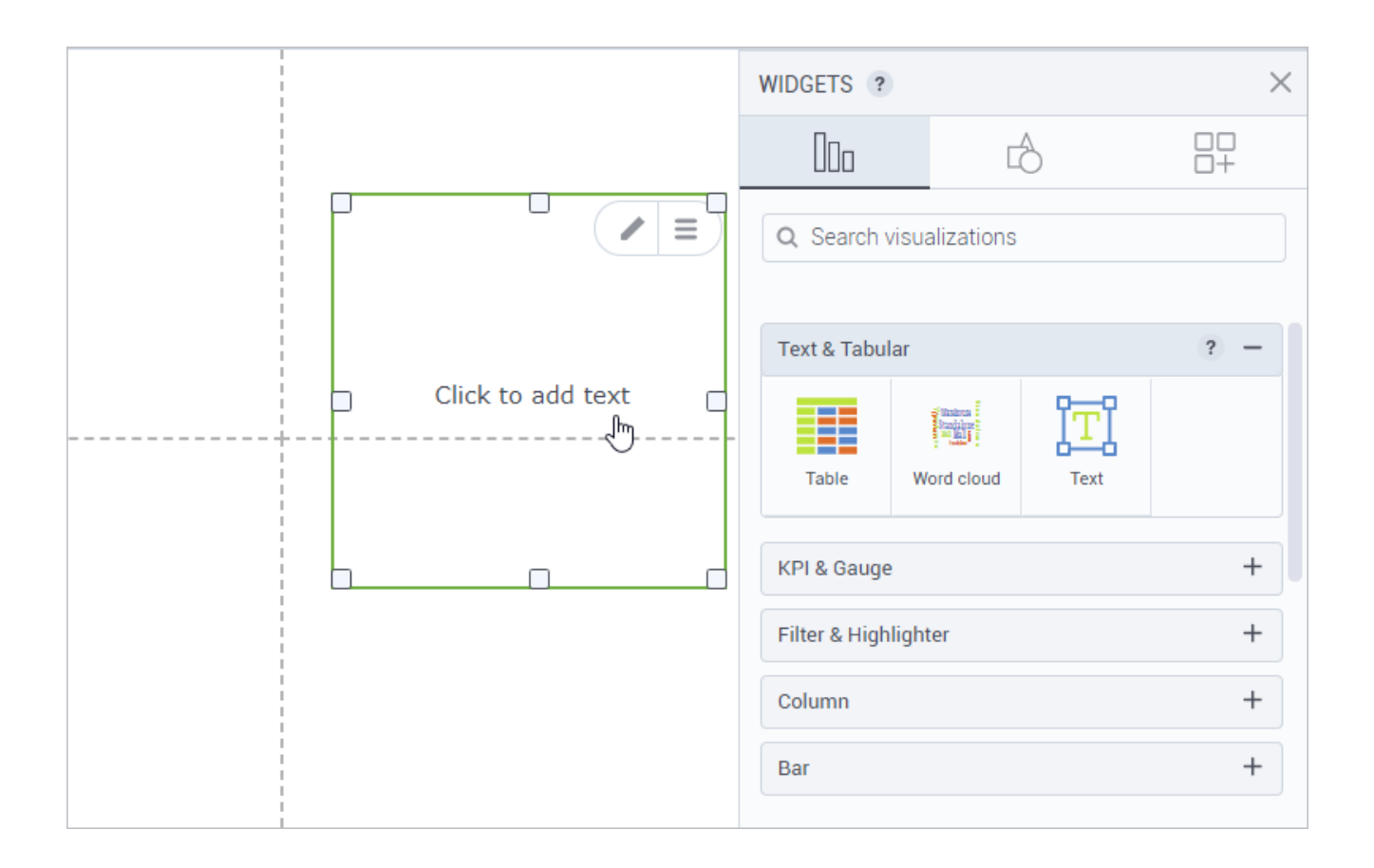

### Cancel visualizing a widget

Previously, if a widget's data could not be visualized for some reason, the spinner was displayed infinitely with no possibility to cancel the query. Now, you can use the **Cancel** button to stop visualizing data when needed.

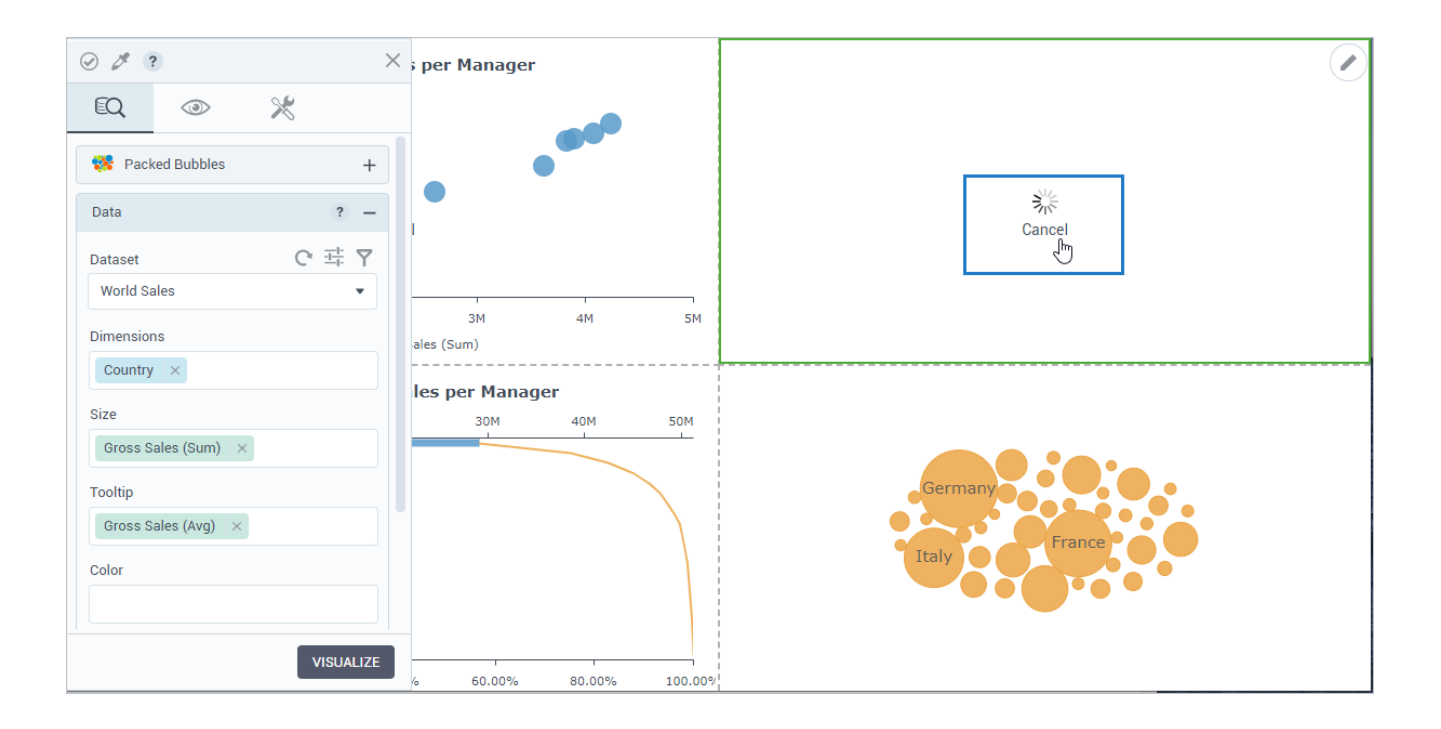

### Percentage sign in Pareto charts

The Pareto charts now display a percentage sign after the numbers representing cumulative percentage on the respective axis and in tooltips.

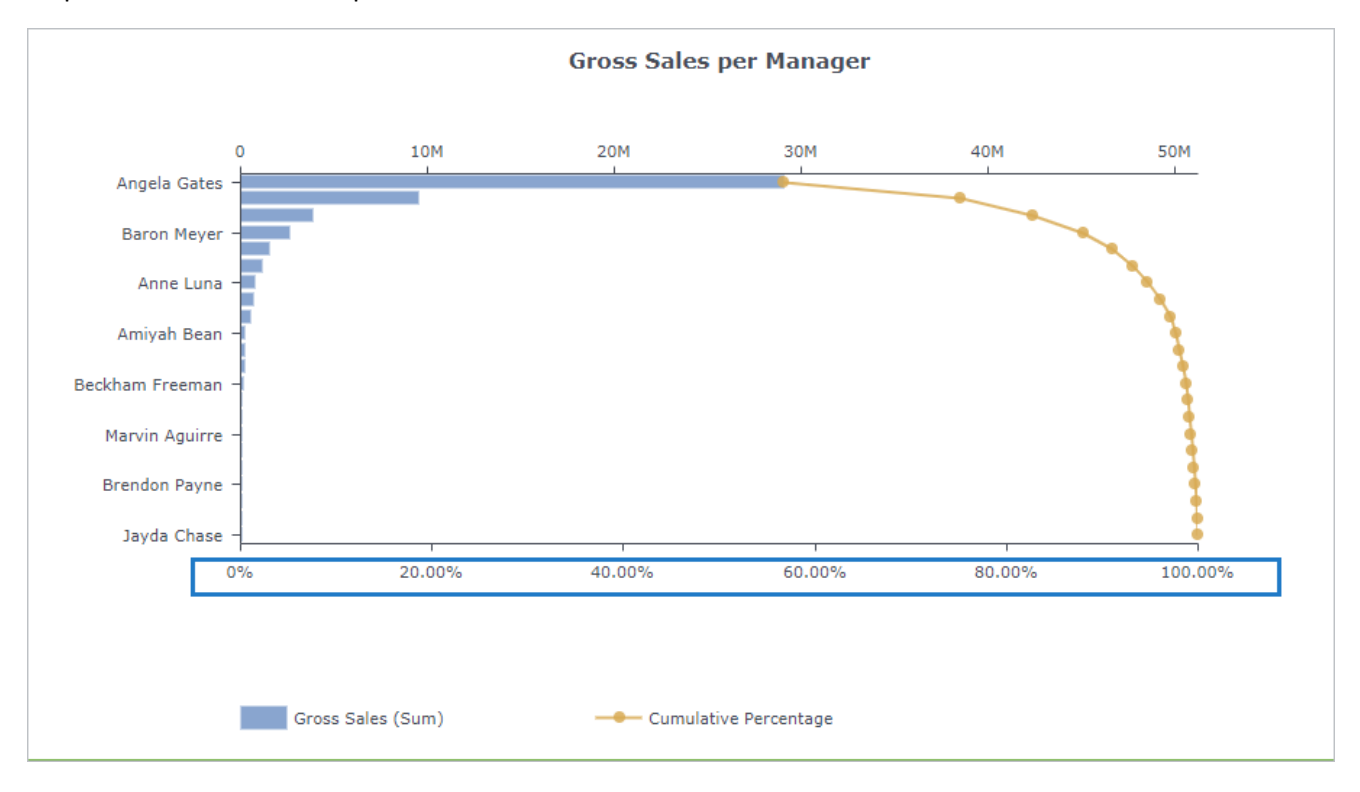

### DATA SCIENCE

#### Deploy custom Python libraries

Now, administrators can deploy the company's own custom Python libraries. The Python libraries location is now persistent, **python\_server/scripts/**, where you can add any Python libraries needed for AI projects.

The libraries' location can be found in Kubernetes, under **Config and Storage > Persistent Volume Claims**. Click the **custom-python-script-pvc** and then open the volume name link. The **Path** is specified under the **Source** box.

### **INSTALLATIONS & CONFIGURATION**

#### Deploy the platform behind the external SSL balancer

Administrators can now deploy the platform behind an external SSL balancer while the internal connection does not use SSL. The installation script now includes two new options:

- **Disable HTTPS** This option allows to select whether to enable HTTPS.
- **Disable built-in SSL termination** If an administrator enabled HTTPS, this option allows to place a gateway (reverse proxy) that will handle SSL offloading in front of the platform.

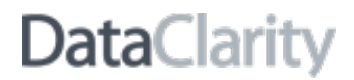

#### Create a tenant in Access Manager

Now, master administrators can create a fully configured tenant directly from the Access Manager interface. Under the realms drop-down list, click **Add realm** and then adjust realm configuration settings as needed.

| <b>Access</b> Manager |           |  |
|-----------------------|-----------|--|
| Select realm          | REALMS    |  |
| Dataclarity           | Realm     |  |
| Marketing             | marketing |  |
| Master                | newtenant |  |
| Newtenant             |           |  |
| ADD REALM             |           |  |